## Crear Puntos de Fichaje con Checkingjob

Crear puntos de Fichaje nos permite enviar la ubicación exacta, durante el fichaje, afinando la geolocalización la aplicación de Google Maps.

Para crear un punto de Fichaje sigue estos pasos:

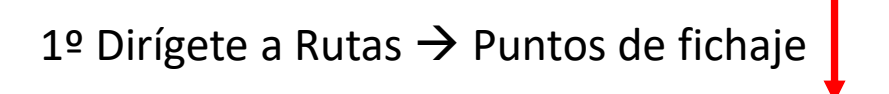

| ichar Inicio. 06-1           | 11-2024             |                   | Crear Ruta    |                                  |                |       |  |  |  |  |  |
|------------------------------|---------------------|-------------------|---------------|----------------------------------|----------------|-------|--|--|--|--|--|
| lnicio > Aqui                |                     |                   |               | <ul> <li>Asignar Ruta</li> </ul> | is/Rutas Asigi | nadas |  |  |  |  |  |
|                              |                     |                   | 🛉 Editar Ruta |                                  |                |       |  |  |  |  |  |
| areas: ¿No encuentra         | una determinada ta  | area aquí debajo? |               | <b>9</b> Puntos de Fic           | :haje          |       |  |  |  |  |  |
| Trabajos a realizar          |                     |                   |               |                                  |                |       |  |  |  |  |  |
| Empleado                     | Fecha<br>tarea      | Tarea             | Cliente       | H. inicio                        | H. fin         | Statu |  |  |  |  |  |
| No se han encontrado         | datos.              |                   |               |                                  |                |       |  |  |  |  |  |
|                              |                     |                   |               |                                  |                |       |  |  |  |  |  |
|                              |                     |                   |               |                                  |                |       |  |  |  |  |  |
|                              |                     |                   |               |                                  |                |       |  |  |  |  |  |
|                              |                     |                   |               |                                  |                |       |  |  |  |  |  |
|                              |                     |                   |               |                                  |                |       |  |  |  |  |  |
|                              |                     |                   |               |                                  |                |       |  |  |  |  |  |
| (*) Una vez archivada pasará | al Archivador de Ta | areas.            |               |                                  |                |       |  |  |  |  |  |
|                              |                     |                   |               |                                  |                |       |  |  |  |  |  |

## 2º Clica en el botón → Crear Nuevo

| Rutas. Puntos de Fichaje   Inicio > Rutas     Listado de Puntos de Fichaje     Cear Punto     Dirección   Radio   CENTRAL     Calle de Albarracín, 34     129     131                                                                                                    | <b>*</b>      |                            |                         | 689 | j≡ | A |       | Q | 0     | ወ      | 0 |
|----------------------------------------------------------------------------------------------------|---------------|----------------------------|-------------------------|-----|----|---|-------|---|-------|--------|---|
| <ul> <li>Inicio - Rutas</li> <li>Listado de Puntos de Fichaje</li> <li>Nombre del Punto</li> <li>Dirección</li> <li>Radio</li> <li>CENTRAL</li> <li>Calle de Albarracín, 34</li> <li>129</li> <li>1</li> </ul>                                                                                                    |               | Rutas. Puntos de Fichaje   |                         |     |    |   |       |   |       |        |   |
| Istado de Puntos de Fichaje   Nombre del Punto   Dirección   Radio   CENTRAL   Calle de Albarracín, 34 129 12 12 13 14 14 15 15 16 16 16 17 18 18 19 19 10 10 1                                                                                                    | <b>3</b>      | 🏠 Inicio > Rutas           |                         |     |    |   |       |   |       |        |   |
| Nombre del Punto Dirección Radio    CENTRAL Calle de Albarracín, 34 129                                                                                                    | <i>∎</i><br>④ | Listado de Puntos de Ficha | je                      |     |    |   |       |   | Creat | r Punt | 0 |
| CENTRAL       Calle de Albarracín, 34       129       Image: Comparison of the comparison of the c |               | Nombre del Punto           | Dirección               |     |    |   | Radio |   |       |        |   |
|                                                                                                    | ٥             | CENTRAL                    | Calle de Albarracín, 34 |     |    |   | 129   |   | Q     | Ŵ      |   |
|                                                                                                    | 8 ♥ ■ ♥       |                            |                         |     |    |   |       |   |       |        |   |

## 3º Se procede a:

- 1. Nombrar el punto de Fichaje
- 2. Insertar la dirección del punto de fichaje
- 3. Se clica en la lupa para que encuentre las coordenadas
- 4. Se guarda el punto de fichaje

|                        |                  |                     | 689                      | 123 | A    |                 | Q       | <u>ා</u> |
|------------------------|------------------|---------------------|--------------------------|-----|------|-----------------|---------|----------|
| Inicio > Rutas         |                  |                     |                          |     |      |                 |         |          |
| ntroduce datos         |                  |                     |                          |     |      |                 |         |          |
| Nombre del<br>Punto:   | OFICINA CHECKING | JOB                 |                          |     |      |                 |         |          |
| Punto                  |                  |                     |                          |     |      |                 |         | 3        |
| Dirección<br>completa: | VILLAFRANQUEZA,  | 54, 03690, SAN VICE | NTE DEL RASPE            | IG  |      |                 |         | Q        |
| Latitud:               | 40.4381311       | Longitud:           | -3.8196229               |     |      | Radi<br>(metros | o<br>): | 100      |
| Mapa                   | Satélite         | and the             |                          |     | X    | 5               | Ŭ       |          |
| al                     | Salamanca        |                     |                          |     |      |                 |         |          |
|                        | -80 E-803        | Avila               | rid Alcalá de<br>Henares |     |      |                 | eruel   | L.S.C.   |
| C C                    | Plasencia        | alavera             | fe                       | Cu  | enca | North St.       |         | Castel   |

completa:

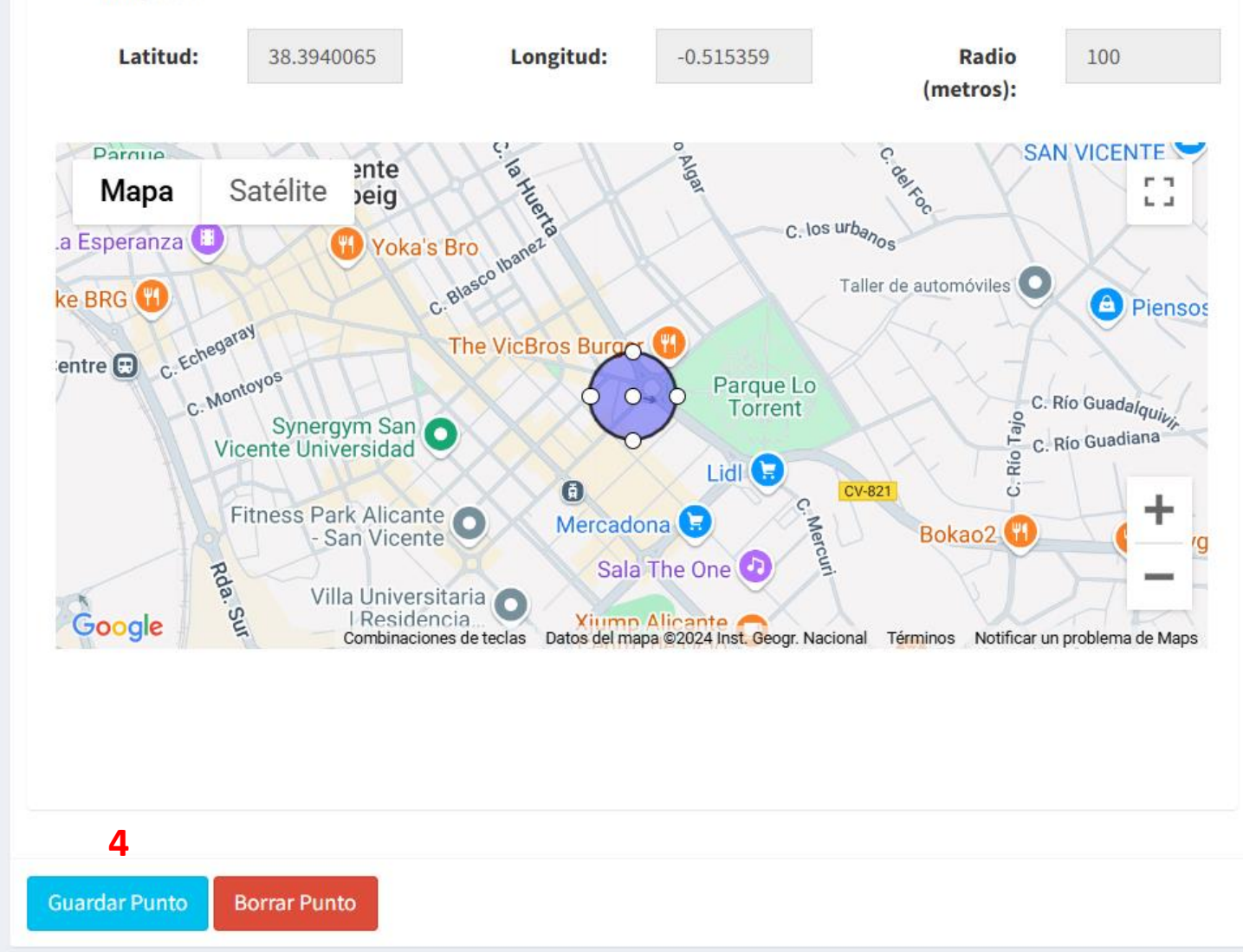

## Para comprobar que ya tenemos el punto de fichaje, volvemos al listado.

|                               | 64<br>15                |                                                   | A               |           | Q  | 0 |   |  |  |  |
|-------------------------------|-------------------------|---------------------------------------------------|-----------------|-----------|----|---|---|--|--|--|
| Rutas. Puntos de Fichaje      |                         |                                                   | + Crear F       | Ruta      |    |   |   |  |  |  |
| A Inicio > Rutas              |                         | <ul> <li>Asignar Rutas/Rutas Asignadas</li> </ul> |                 |           |    |   |   |  |  |  |
| Listado do Duntos do Fishaio  |                         |                                                   | 💾 Editar        | Ruta      |    |   |   |  |  |  |
| Listado de Púlitos de Fichaje |                         |                                                   | <b>9</b> Puntos | de Fichaj | e  |   |   |  |  |  |
| Nombre del Punto              | Dirección               |                                                   |                 | Rad       | io |   |   |  |  |  |
| CENTRAL                       | Calle de Albarracín, 34 |                                                   |                 | 129       |    | Q | Ŵ |  |  |  |
|                               | Calle Villafranqueza 54 |                                                   |                 | 100       |    | 0 | ŵ |  |  |  |

Ahora ya nos aparece en la pantalla de fichaje. Para fichar, tenemos que insertar la clave de la tarjeta

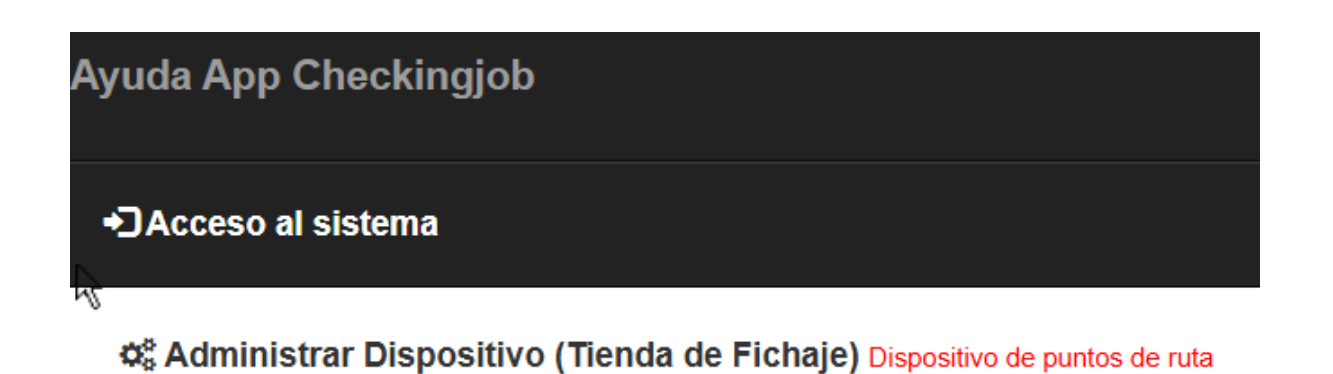

Este dispositivo ya detecta al usuario (dado de alta) que introduce la contraseña o escanea el código QR

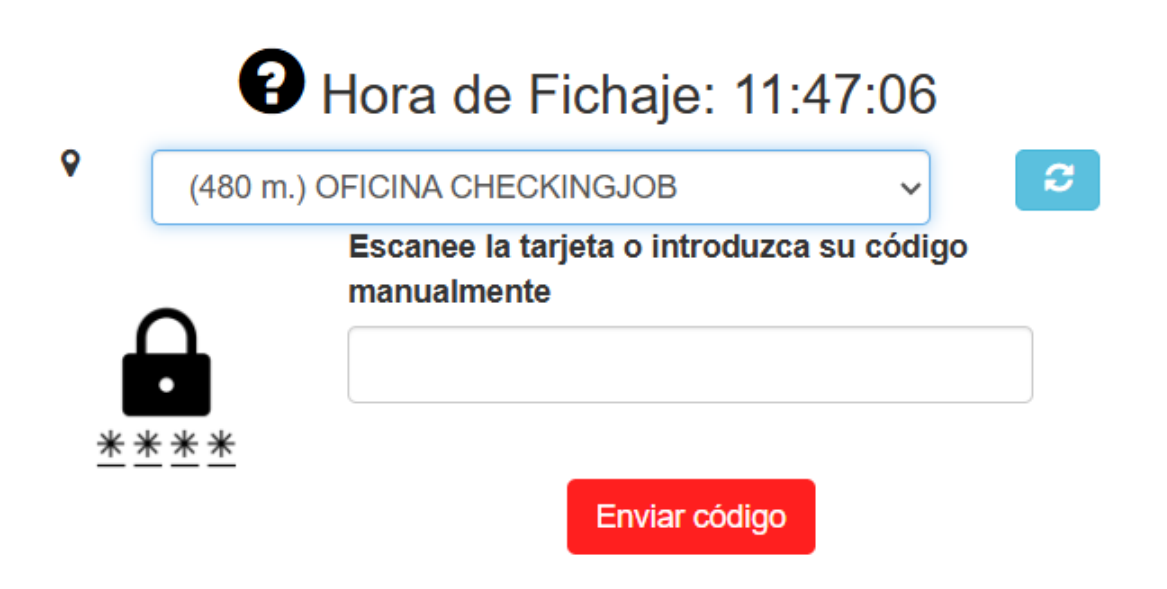